附件

## 福建海峡银行台胞客户"一分公交、地铁行"等活动 参与流程

您可通过"申办信用卡——激活卡片——绑定"云闪付" APP——设置扣款顺序"参与本次活动

(一)申办信用卡

18 周岁到 65 周岁的台胞,提供台湾居民往来大陆通行证 +工作证明/居住证明。

(二)激活方式(任选一种即可)

(1) 微信银行

"福建海峡银行"公众号——"热销产品"——"信用卡" ——"卡片激活"——输入信息确认激活。

(2)电话银行:拨打福建海峡银行客户服务电话4008939999 进入人工信用卡服务进行激活。

(3) 手机银行(需完成柜面签约)

使用面签版进入手机银行——"信用卡"——"卡片激活" ——"激活方式:普通激活"——输入信息确认激活。

(三) 绑定"云闪付" APP

"云闪付"APP---"我的"---"管家"---"银行卡 管理⊕"--"免输卡号,一键绑卡"--输入"福建海峡银 行"选择绑定信用卡点击下一步进行身份验证后完成绑卡。

(四) 扣款顺序设置

若此前已经使用过银联"云闪付" APP 绑定其他银行卡的, 使用前请先设置"扣款顺序设置",以确保福建海峡银行的信 用卡为第一顺位扣款卡。

(五)参与活动

使用银联"云闪付"APP(绑定本人所持的福建海峡银行 信用卡)首页"乘车一码通"扫码进站乘坐地铁、扫码乘坐公 交,每次乘车后从客户的福建海峡银行信用卡账户扣除1分钱, 不限次数;通过银联"云闪付"APP、"朴朴"APP、"永辉生 活"APP支付页面时,选择"云闪付"(绑定本人所持的福建 海峡银行信用卡)支付即可参与以上活动;在银联"云闪付" APP 搜索"车主生活"小程序--点击"停车"--"添加爱车" --点击"立即开通",在扣款方式项下添加本人所持的福建海 峡银行信用卡、即可开通无感停车功能,参与长乐机场1分钱 停车 48 小时及以下活动。